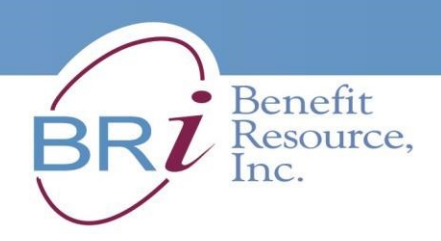

## HOW TO CLAIM YOUR \$20 MONTHLY TRANSIT OR BICYCLE SUBSIDY

#### THIS IS A THREE-PART PROCESS:

- A. Sign up for Direct Deposit
- B. Choose and Enroll in Your Subsidy
- C. Print, Scan and Upload your Subsidy Attestation Form (page 9)

## A. SIGN UP FOR DIRECT DEPOSIT

- 1. Go to http://www.BenefitResource.com.
- 2. You must first *REGISTER* and enroll with your personal information on the BRI website.
- 3. <u>After completing Registration, Log In to your Account. You will see this image</u> <u>showing Your Name above **DASHBOARD** on the left</u>

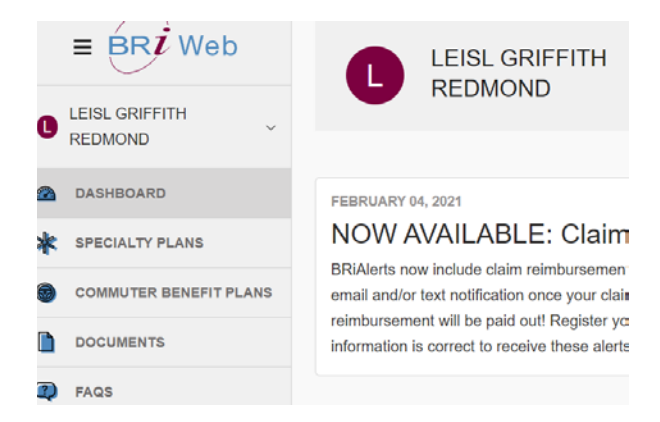

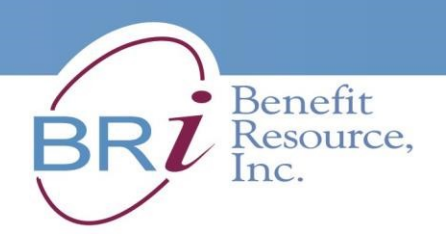

4. <u>Click the down arrow next to your name. That will reveal the drop-down menu.</u> <u>Click **Direct Deposit**</u>

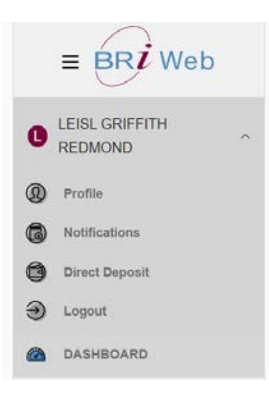

- 5. Enter your banking information in the fields shown. You will need to know
  - a. Account Type Checking or Savings.
  - b. Bank Routing Number Also available on the internet for most banks.
  - c. Bank Name Will autofill from the Routing number.
  - d. Bank Account Number Enter all digits.
  - e. Retype Bank Account number Make sure it's correct.

| LEISL GRIFFITH Direct Deposit ●                                           |                                    |
|---------------------------------------------------------------------------|------------------------------------|
| REDMOND                                                                   |                                    |
| Profile ACCOUNT TYPE                                                      |                                    |
|                                                                           |                                    |
| Divisit Deposit BANK ROUTING NUMBER                                       |                                    |
| Logant                                                                    |                                    |
| DASHBOARD BANK NAME                                                       |                                    |
| E SPECIALTY PLANS                                                         |                                    |
| COMMUTER BENEFIT PLANS ACCOUNT NUMBER                                     |                                    |
| DOCUMENTS                                                                 |                                    |
| RADS RE-TYPE ACCOUNT NUMBER                                               |                                    |
| SUBMIT CLAMS/RECEIPTS                                                     |                                    |
| AUTHORIZATION AGREEMENT<br>I hereby authorize Benefit Resource, Inc. to I | initiate credit entries to the     |
| bank account indicated above and, if necess                               | ary, to initiate debit entries and |

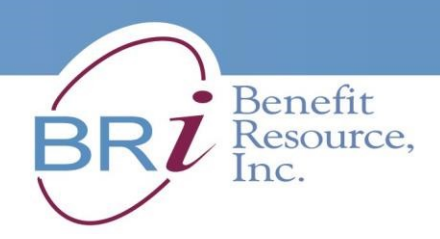

6. <u>Read the Authorization Agreement. Click **I Agree**</u>. Save your information, or Update Information.

7. Success! 🐳 🕅 You should see this screen.

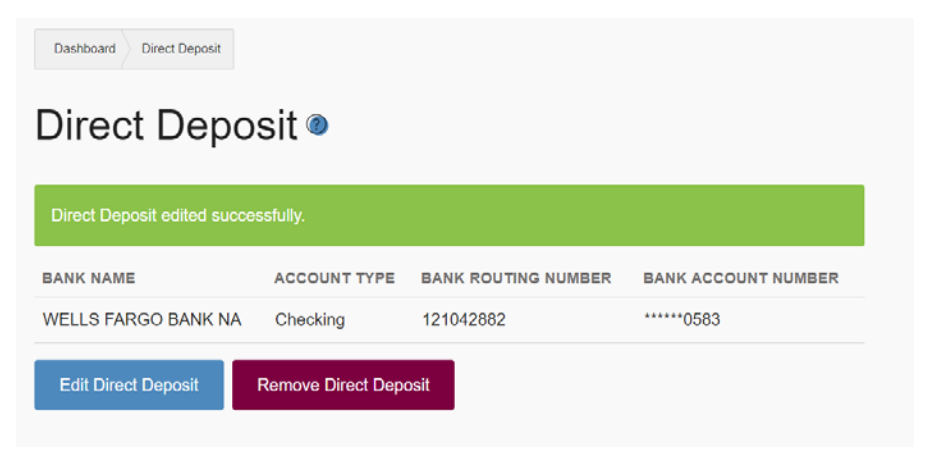

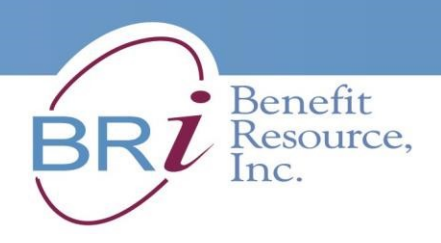

# B. CHOOSE AND ENROLL IN YOUR SUBSIDY

#### 1. When you Log In, you'll be on your DASHBOARD.

| ≡ BR <b>i</b> Web      | LEISL GRIFFITI                                                                   | H View Card Status                                                                         | View Profile                               |
|------------------------|----------------------------------------------------------------------------------|--------------------------------------------------------------------------------------------|--------------------------------------------|
| LEISL GRIFFITH         |                                                                                  |                                                                                            |                                            |
| DASHBOARD              | FEBRUARY 04, 2021                                                                |                                                                                            |                                            |
| SPECIALTY PLANS        | NOW AVAILABLE: Cla                                                               | aim Reimbursement Notif                                                                    | ications                                   |
| COMMUTER BENEFIT PLANS | BRiAlerts now include claim reimburse<br>email and/or text notification once you | ment notifications! This opt-in resource will<br>r claim has been processed. No more guess | provide you with an<br>ing about when your |
| DOCUMENTS              | information is correct to receive these                                          | er your online account at BRIVVeb and verity<br>alerts.                                    | / that your contact                        |
| FAQS                   |                                                                                  |                                                                                            |                                            |
| СНАТ                   | Account Overview                                                                 |                                                                                            |                                            |
| SUBMIT CLAIMS/RECEIPTS | ACCOUNT TYPE                                                                     | PLAN YEAR                                                                                  | BALANCE                                    |
| ENROLLMENT/CHANGES     | Mass Transit                                                                     | Ongoing                                                                                    | \$0.00                                     |
|                        | Transit and Bicycle Subsidy                                                      | 04/01/2021 - 03/31/2022                                                                    | \$0.00                                     |

#### 2. From the left side menu, Click SUBMIT CLAIMS & RECEIPTS.

On this page, Click Start Claim.

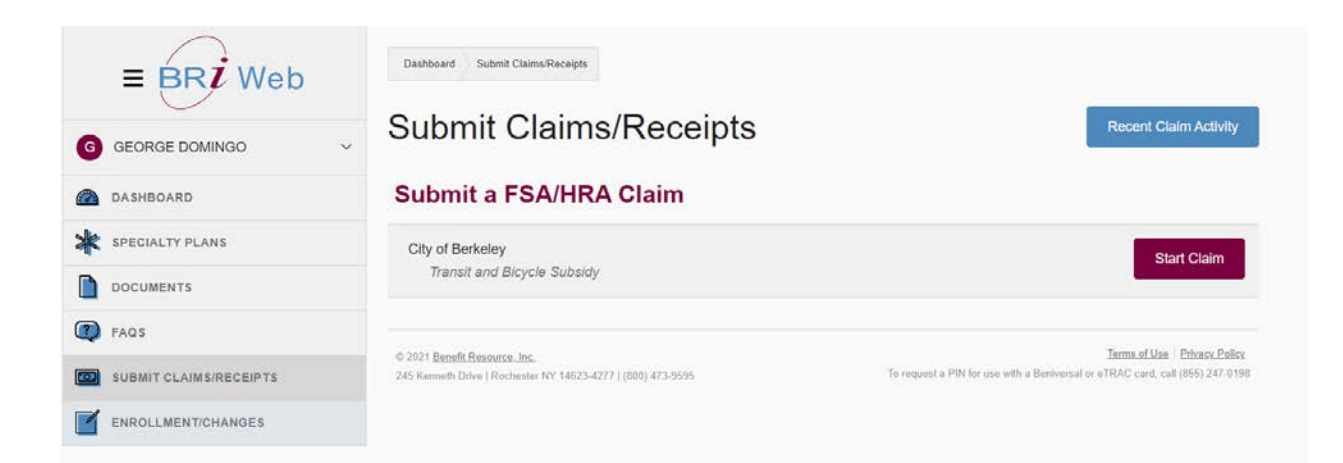

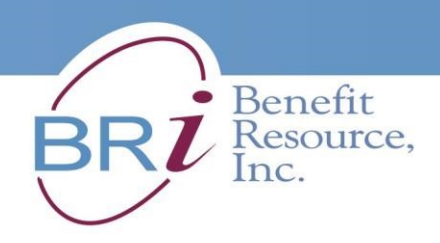

3. You'll see this page "Submit a FSA/HRA Claim.".

| ≡ BRI Web              | Dastecoard Submit ClaimsReceipte Submit a Claim                                                                                                    |
|------------------------|----------------------------------------------------------------------------------------------------|
| LEISL GRIFFITH         | Submit a FSA/HRA Claim                                                                                                    |
| DASHEGARD              | LEISL GRIFFITH<br>REDMOND Please enter your claim item below. Be sure to attach receipts for the<br>claim item, and that electronic receipts are legible before attaching. If |
| SPECIALTY PLANS        | 1815 170TH AVE you wish to submit receipts by fax or mail, please visit Documents to<br>HAYWARD. CA download a claim form                                                     |
| COMMUTER BENEFIT PLANS | 94541<br>MISSLEIRED7@                                                                                                    |
| DOCUMENTS              | GMAIL.COM                                                                                                    |
| FAQS                   |                                                                                                    |
| SUBMIT CLAIMS/RECEIPTS | Claim Item                                                                                                    |
| ENROLLMENT/CHANGES     | SERVICE PROVIDER                                                                                                    |
|                        | TYPE OF SERVICE                                                                                                    |
|                        |                                                                                                    |
|                        | ITEM PURCHASED/SERVICE RENDERED                                                                                                    |
|                        | DATES OF SERVICE                                                                                                    |

- 4. <u>Under "**Claim Item**", enter the following information in the fields as shown</u> below.
  - a. SERVICE PROVIDER Self
  - b. **TYPE OF SERVICE** Subsidy Claim amount = \$240
  - c. **ITEM PURCHASED/SERVICE RENDERED** TRANSIT & BICYCLE SUBSIDY
  - d. **DATES OF SERVICE** Enter TODAY'S DATE in BOTH date fields *EXAMPLE: 4/1/2021 to 4/1/2021*

| SERVICE PROVIDER     |           |            |  |
|----------------------|-----------|------------|--|
| Self                 |           |            |  |
| TYPE OF SERVICE      |           |            |  |
| TRANSIT AND BICYCL   | E SUBSIDY | f          |  |
| ITEM PURCHASED/SERVI | CE RENDER | RED        |  |
| Subsidy              |           |            |  |
| DATES OF SERVICE     |           |            |  |
| 04/01/2021           | to        | 04/01/2021 |  |
| CLAIM AMOUNT         |           |            |  |
| 240                  |           |            |  |

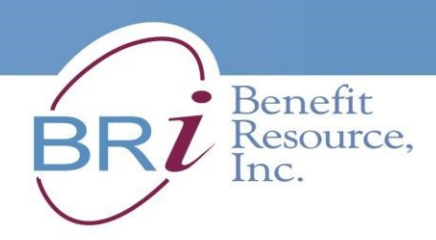

## 5. <u>Click Save after you have completed all the fields.</u>

| ROVIDER OF  | TYPE OF SERVICE                | ITEM PURCHASED /<br>SERVICE RENDERED | DATE(S) OF<br>SERVICE | CLAIM<br>AMOUNT |          |
|-------------|--------------------------------|--------------------------------------|-----------------------|-----------------|----------|
| Self        | TRANSIT AND<br>BICYCLE SUBSIDY | Subsidy                              | 04/01/2021            | \$240.00        | Edit     |
|             |                                |                                      |                       | Total:          | \$240.00 |
| SERVICE PRO | VIDER                          |                                      |                       |                 |          |
| Self        |                                |                                      |                       |                 |          |
| TYPE OF SER | VICE                           |                                      |                       |                 |          |
| TRANSIT A   | ND BICYCLE SUBSID              | Y                                    | ~                     |                 |          |
| ITEM PURCHA | SED/SERVICE RENDE              | RED                                  |                       |                 |          |
| Subsidy     |                                |                                      |                       |                 |          |
| DATES OF SE | RVICE                          |                                      |                       |                 |          |
| 04/01/2021  | to                             | 04/01/2021                           |                       |                 |          |
| CLAIM AMOU  | т                              |                                      |                       |                 |          |
| 240         |                                |                                      |                       |                 |          |

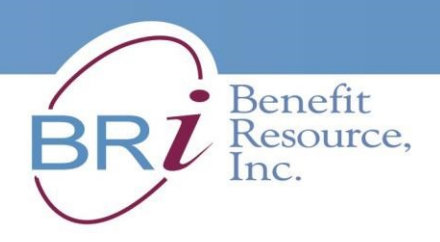

# C. PRINT, SCAN AND UPLOAD YOUR SUBSIDY FORM

- 1. You can find the Subsidy Attestation Form attached as the last page of these instructions. [The form is also saved under the Commute Benefits tab on iCOBWeb]
  - a. Complete the Form,
  - b. Scan and save file to your computer as a PDF, JPEG, JPG, BMP, GIF, TIF, TIFF. (Filename should be "First Name Last Name Attestation Form")
  - c. Click Choose File
  - d. Upload your file to the website as an Attachment.
  - e. Click Save

| Choose File No file chosen | Required receipt detail: Name of<br>provider, Date of service, description of<br>service, cost |
|----------------------------|------------------------------------------------------------------------------------------------|
| Submit Cancel Claim        |                                                                                                |

## 2. Click Submit. All done!

Attachment(s) ACCEPTED FILE TYPES: \*JPG, \*JPEG, BMP, GIF, PDF, PNG, TIF, TIFF \*INDICATES RECOMMENDED FORMAT

| FILE NAME                     | FILE SIZE | FILE TYPE                     |                             |
|-------------------------------|-----------|-------------------------------|-----------------------------|
| Leisl Attestation Form.pdf    | 424.2 KB  | PDF                           | Delete                      |
| Add Another Attachment        |           |                               |                             |
| Submit Cancel Claim           |           |                               |                             |
| © 2021 Benefit Resource, Inc. | To roa    | last a DIN for use with a Der | Terms of Use Privacy Policy |

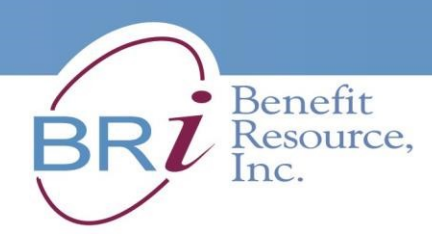

 You should see this Recent Claim Activity screen. Claim submitted successfully means your <u>subsidy enrollment is complete!</u> I have the subsidy enrollment is complete!

# **Recent Claim Activity**

| Claim submitted successfully.                  |                                                     |                                      |                        |                                       |                                                        |  |
|------------------------------------------------|-----------------------------------------------------|--------------------------------------|------------------------|---------------------------------------|--------------------------------------------------------|--|
| FSA/HRA Claims                                 |                                                     |                                      |                        |                                       |                                                        |  |
| PROVIDER OF<br>SERVICE                         | TYPE OF SERVICE                                     | ITEM PURCHASED /<br>SERVICE RENDERED | DATE(S) OF<br>SERVICE  | CLAIM<br>AMOUNT                       | SUBMITTED                                              |  |
| Self                                           | TRANSIT AND<br>BICYCLE SUBSIDY                      | Subsidy                              | 04/01/2021             | \$240.00                              | 04/01/2021<br>7:36pm                                   |  |
|                                                |                                                     |                                      |                        | Total:                                | \$240.00                                               |  |
| © 2021 <u>Benefit Res</u><br>245 Kenneth Drive | <u>purce, Inc.</u><br>Rochester NY 14623-4277   (80 | 10) 473-9595 To reques               | t a PIN for use with a | <u>Terms of L</u><br>Beniversal or eT | lse Privacy Policy<br>RAC card, call (855)<br>247-0198 |  |

## 4. You'll get this confirmation email sent to the address you saved in your BRI account.

| BRIWEB: Claim Submission Confirmation                                                                                                    |                                           |
|----------------------------------------------------------------------------------------------------|-------------------------------------------|
| Inbox                                                                                                    |                                           |
|                                                                                                    |                                           |
| Benefit Resource, Inc <donotreply@benefitresource.com< td=""><td>Apr 1, 2021,<br/>4:36 PM (18<br/>hours ago)</td></donotreply@benefitresource.com<>                                                                                                    | Apr 1, 2021,<br>4:36 PM (18<br>hours ago) |
| to LEIRED                                                                                                    | inclus ago,                               |
| Dear LEISL,                                                                                                    |                                           |
| This email confirms receipt of your claim on 2021-04-01 with a requested a $\$240.00.$                                                                                                    | amount of                                 |
| Please login to your account at <u>www.BenefitResource.com</u> to view the stat<br>claim, to sign-up for direct deposit for reimbursement or to update your not<br>preferences.                                                                                                    | tus of your<br>tification                 |
| For assistance, please contact the Participant Services Department.<br>Phone: (800) 473-9595, Monday - Friday, 8am - 8pm (Eastern Time)<br>Email: participantservices@BenefitResource.com<br>Online Live Chat: Monday - Friday, 8am - 5pm (Eastern Time) (only availa<br>participant login access) | ble with                                  |
| Sincerely,<br>Benefit Resource                                                                                                    |                                           |